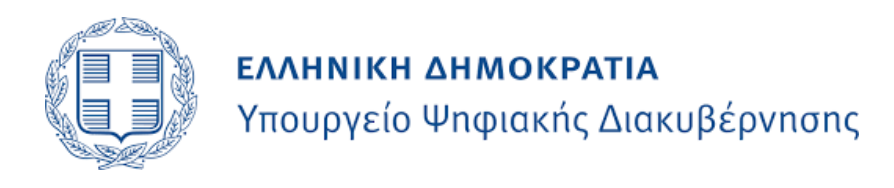

## Ηλεκτρονική πλατφόρμα ταυτοποίησης κατόχων αθλητικών εισιτηρίων gov.gr

## Υποστηρικτικό υλικό για Χρήστες

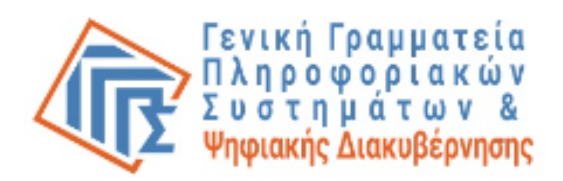

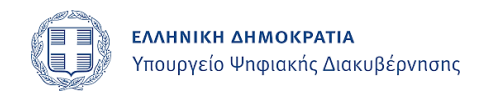

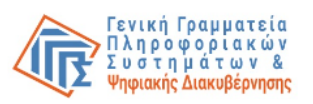

# Περιεχόμενα

| 1 | ΕΙΣΑΓ          | ΏΓΗ                                                                        | 3              |
|---|----------------|----------------------------------------------------------------------------|----------------|
|   | 1.1            | Σκοπος του κειμενού                                                        | 3              |
| 2 | ΕΓΧΕΙ          | ΙΡΙΔΙΟ ΧΡΗΣΤΗ                                                              | 4              |
|   | 2.1            | Διαδικάσια ταυτοποίησης του χρήστη                                         | 4              |
|   | 2.2            | Διαδικάσια αδειοδοτήσης ανηλικού                                           | 9              |
|   | 2.2.1          | Αδειοδότηση συνοδείας ανηλίκου                                             | 10             |
|   | 2.2.2          | Άδειες συνοδείας ανηλίκου                                                  | 13             |
|   | 2.3            | ΔΙΑΔΙΚΑΣΙΑ ΕΠΙΚΥΡΩΣΗΣ ΕΙΣΙΤΗΡΙΟΥ                                           | 16             |
|   | 2.3.1          | Ταυτοποίηση Στοιχείων Εισιτηρίων Αλλοδαπών                                 | 16             |
|   | 2.3.2<br>Δεξιό | Έκδοση Εισιτηρίου Ημεδαπών Άνω Των Εξήντα Επτά (67) Ετών Χωρίς υ<br>οτητες | Ψηφιακές<br>18 |
|   | 2.4            | ΔΙΑΧΕΙΡΙΣΗ ΜΕΤΑΒΙΒΑΣΕΩΝ ΕΙΣΙΤΗΡΙΩΝ ΔΙΑΡΚΕΙΑΣ                               | 21             |
|   | 2.5            | Διαδικάσια αποσύνδεσης                                                     | 22             |

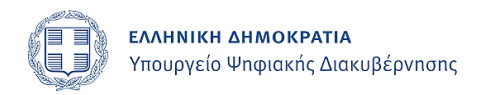

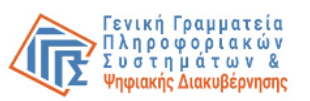

## 1 Εισαγωγή

## 1.1 Σκοπός του κειμένου

Σκοπός του παρόντος κειμένου είναι η υποβολή του εγχειριδίου χρήστη για το έργο Επέκταση λειτουργικότητας ψηφιακής πλατφόρμας για επικύρωση εισιτηρίων αθλητικών γεγονότων Gov.gr.

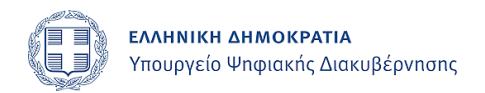

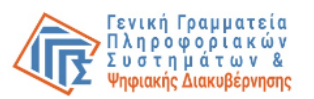

# 2 Εγχειρίδιο χρήστη

## 2.1 Διαδικασία ταυτοποίησης του χρήστη

Ο χρήστης θα μεταβεί στην αρχική σελίδα <u>https://tickets.srv.gov.gr/ticket-office</u> στην οποία εμφανίζεται το κουμπί εισόδου στην υπηρεσία όπως φαίνεται παρακάτω.

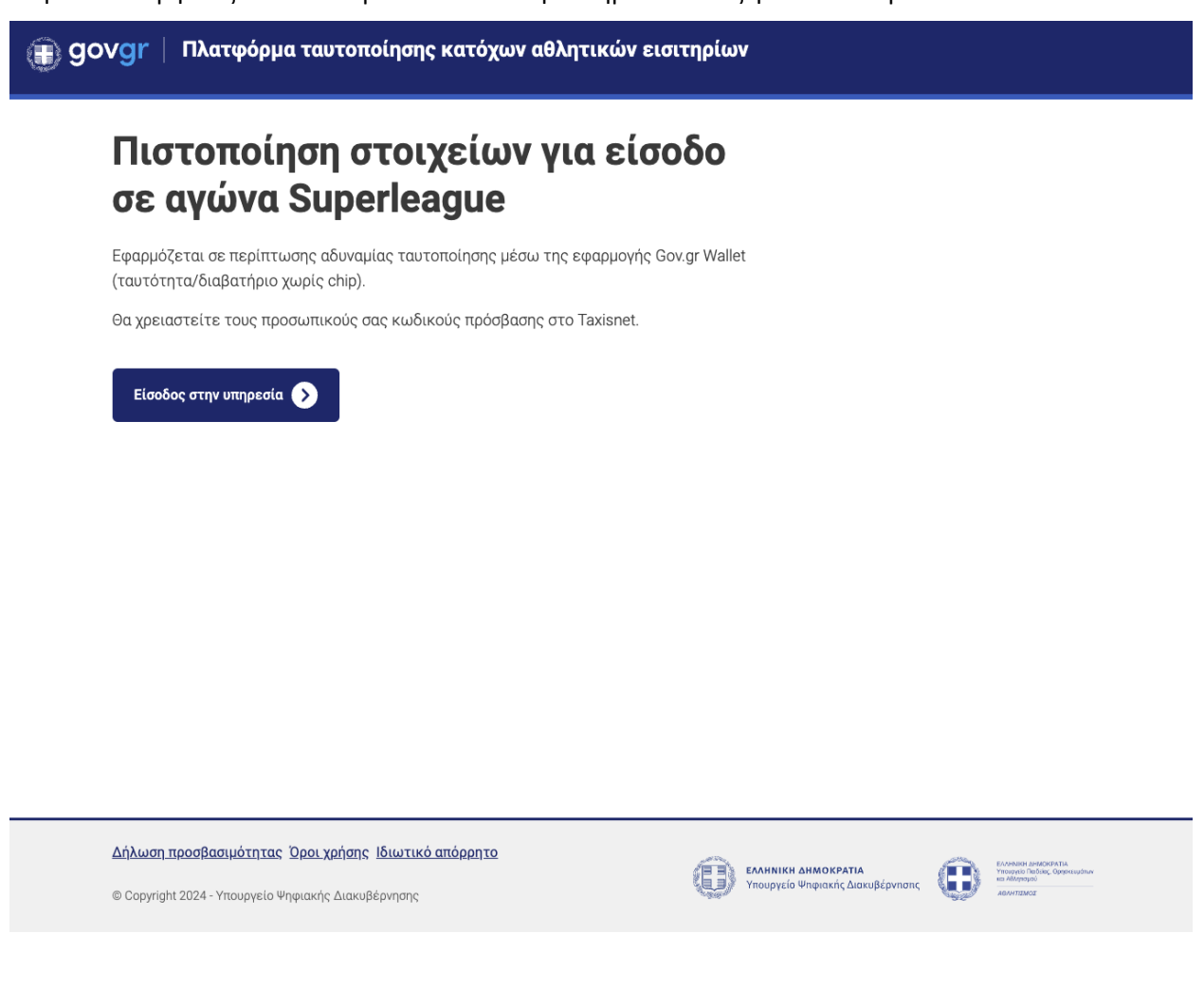

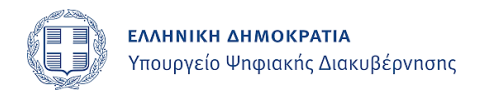

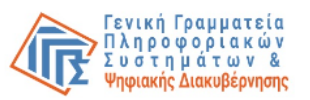

Πατώντας το κουμπί ο χρήστης μεταβαίνει στην σελίδα που προτρέπει για σύνδεση μέσω GSIS taxis.

|                                                      | τηρίων                           |
|------------------------------------------------------|----------------------------------|
| <ul> <li>Πίσω</li> </ul>                             |                                  |
| Απαιτείται ταυτοποίηση                               |                                  |
| Για να προχωρήσετε, πρέπει πρώτα να συνδεθείτε.      |                                  |
| Ξ Σύνδεση                                            |                                  |
|                                                      |                                  |
|                                                      |                                  |
|                                                      |                                  |
|                                                      |                                  |
|                                                      |                                  |
|                                                      |                                  |
|                                                      |                                  |
| Δήλωση προσβασιμότητας Όροι χρήσης Ιδιωτικό απόρρητο |                                  |
| © Copyright 2024 - Υπουργείο Ψηφιακής Διακυβέρνησης  | Υπουργείο Ψηφιακής Διακυβέρνησης |

Πατώντας το κουμπί Σύνδεση μεταφέρεται στην φόρμα αυθεντικοποίησης του GSIS taxis, όπου πρέπει να καταχωρήσει τα πεδία "Χρήστης" και "Κωδικός" και να πατήσει "Σύνδεση".

| Γενική Γραμματεία<br>Πληροφορίακών<br>Συστημάτων &<br>Ψηφιακής Διακυβέρνησης                                           |
|----------------------------------------------------------------------------------------------------|
| Αυθεντικοποίηση Χρήστη<br>με επιπλέον κωδικό μιας χρήσης                                                               |
| Σύνδεση<br>Παρακαλώ εισάγετε τους κωδικούς σας στο TaxisNet για να συνδεθείτε.<br>Χρήστης:<br>Τεstked8<br>Κωδικός:<br> |
| Κέντρο Διαλεπουργικότητας (ΚΕ.Δ.) Υπουργείου Ψηφιακής Διακυβέρνησης                                                    |

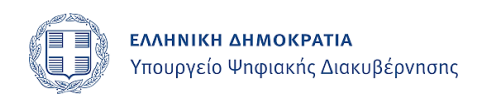

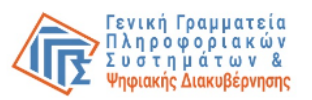

Στο κινητό τηλέφωνο του χρήστη θα έρθει ένα μήνυμα με κωδικό επαλήθευσης τον οποίο και πρέπει να προσθέσει στο πεδίο *"Κωδικός"* που εμφανίζεται στην επόμενη οθόνη.

| Γενική Γραμματεία<br>Πληροφοριακών<br>Συστημάτων &<br>Ψηφιακής Διακυβέρνησης                                   | ΕΛΛΗΝΙΚΗ ΔΗΜΟΚΡΑΤΙΑ<br>Υπουργείο Ψηφιακής<br>Διακυθέρνησης                                                                       |
|----------------------------------------------------------------------------------------------------|----------------------------------------------------------------------------------------------------|
| Αυθεντικοτ<br>με επιπλέον κ                                                                                    | τοίηση Χρήστη<br>ωδικό μιας χρήσης                                                                                               |
| Επαλήθε<br>Εισάγετε τον εξαψήφιο κωδικό μιας χρήσης που λά<br>κωδικό εντός δύο λεπτών. μπορείτε να ζητήσετε νί | ε <b>υση κωδικού</b><br>ἰβατε και πατήστε <b>«Επιβεβαίωση».</b> Αν δεν λάβετε τον<br>tο πατώντας <b>«Επαναποστολή κωδικού»</b> . |
| <b>Κωδικός:</b><br>250801                                                                                      |                                                                                                    |
| Επιβεβαίωση                                                                                                    | 1:36                                                                                                    |
| A                                                                                                    | κύρωση                                                                                                    |
| Κέντρο Διαλειτουργικότητας (ΚΕ.Δ                                                                               | .) Υπουργείου Ψηφιακής Διακυβέρνησης                                                                                             |
|                                                                                                    |                                                                                                    |

Τέλος, πατώντας "Αποδοχή" ολοκληρώνεται η διαδικασία ταυτοποίησης του χρήστη.

| Γενική Γραμματεία<br>Πληροφορίακών<br>Συστημάτων &<br>Ψηφιακής Διακυβέρνησης                                                                                                    |
|----------------------------------------------------------------------------------------------------|
| Αυθεντικοποίηση Χρήστη<br>με επιτλέον κωδικό μιας χρήσης                                                                                                    |
| Σας ενημερώνουμε ότι για το σκοπό της ηλεκτρονικής ταυτοποίησής σας, η εφαρμογή "Πλατφόρμα<br>ταυτοποίησης κατόχων αθλητικών ειστηρίων" θα αποκτήσει προσβαση στα βοσικά στοχεία<br>Μτιρώου (ΑΦΜ, Ονομα, Επώνυμο, Πατρώνυμο, Έτος Γέννησης) που παρέχονται από το φορολογι<br>μητρώο του ΥΠΟΥΡΓΕΙΟΥ ΟΙΚΟΝΟΜΙΚΩΝ που διοχειρίζεται η Α.Α.Δ.Ε.<br>Συνέχεια Ο Επιστροφή<br>Αποστολή |

Σε περίπτωση που ο ΑΦΜ του χρήστη δεν είναι στην επιτρεπτή λίστα ώστε να έχει πρόσβαση στην εφαρμογή, εμφανίζεται η παρακάτω σελίδα.

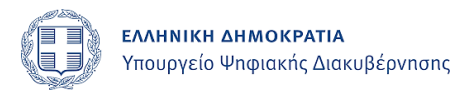

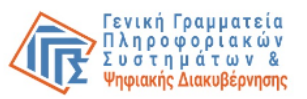

Υπουργείο Παιδείας, Θρησκευμάτων και Αθλητισμού

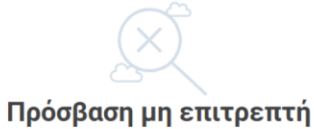

Δεν είστε εξουσιοδοτημένος να χρησιμοποιήσετε την υπηρεσία ταυτοποίησης εισιτήριων. Θα μεταφερθείτε αυτόματα στην αρχική σελίδα μετά απο 3 δευτερόλεπτα.

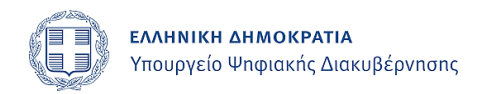

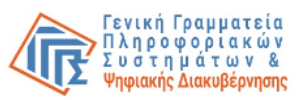

Σε περίπτωση που ο ΑΦΜ του βρίσκεται στην λίστα με τα πιστοποιημένα ΑΦΜ, ο χρήστης μεταβαίνει στην σελίδα επισκόπησης των στοιχείων του.

| gov | /gr   Πλατφόρμα ταυτο          | ποίησης κατόχων αθλητικών εισιτηρίων              | ΜΑΝΟΣ ΕΛΕΓΚΤΗΣΓΓ - |
|-----|--------------------------------|---------------------------------------------------|--------------------|
|     | Επισκόπηση τ                   | ων στοιχείων σας                                  |                    |
|     | Επιβεβαιώστε ότι τα παρακάτω σ | τοιχεία, με τα οποία έχετε συνδεθεί, είναι σωστά. |                    |
|     | Όνομα                          | ΜΑΝΟΣ                                             |                    |
|     | Επώνυμο                        | ΕΛΕΓΚΤΗΣΓΓ                                        |                    |
|     | А.Ф.М.                         | 660074160                                         |                    |
|     | Πολίτης Υπάλληλος ΠΑΕ          |                                                   |                    |
|     |                                | -                                                 |                    |
|     |                                |                                                   |                    |
|     |                                |                                                   |                    |
|     |                                |                                                   |                    |
|     |                                |                                                   |                    |
|     |                                |                                                   |                    |

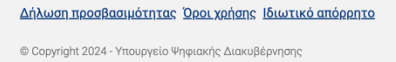

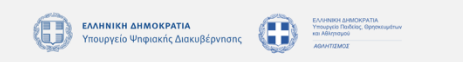

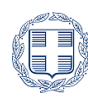

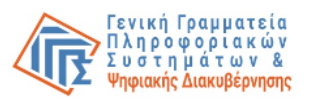

## 2.2 Διαδικασία αδειοδότησης ανηλίκου

Όλα τα ΑΦΜ, πιστοποιημένα ή μη, θα έχουν πρόσβαση στις παρακάτω επιλογές.

- Αδειοδότηση συνοδείας ανηλίκου
- Άδειες συνοδείας ανηλίκου

|                                                                                                    | κών εισιτηρίων                                                                                                   | Test Uno -        |
|----------------------------------------------------------------------------------------------------|----------------------------------------------------------------------------------------------------|-------------------|
| <ul> <li>Πίσω</li> </ul>                                                                                    |                                                                                                    |                   |
| Επιλέξτε                                                                                                    |                                                                                                    |                   |
| <b>Αδειοδότηση συνοδείας ανηλίκου</b><br>Άδεια σε τρίτο άτομο για συνοδεία.                                 | Άδειες συνοδείας ανηλίκων                                                                                        |                   |
|                                                                                                    |                                                                                                    | -                 |
|                                                                                                    |                                                                                                    |                   |
| Δήλωση προσβασιμότητας Όροι χρήσης Ιδιωτικό απόρρητο<br>© Copyright 2024 - Υπουργείο Ψηφιακής Διακυβέρνησης | ΕΛΛΗΝΙΚΗ ΔΗΜΟΚΡΑΤΙΑ     Υπουργείο Ψηφιακής Δισκυβέρνησης     Οιοιογγείο Ψηφιακής Δισκυβέρνησης     Αρισταιογγείο | N.<br>geographice |

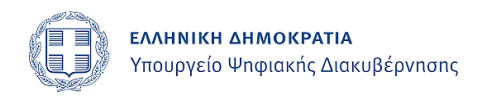

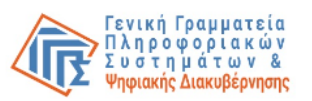

#### 2.2.1 Αδειοδότηση συνοδείας ανηλίκου

Επιλέγοντας "Αδειοδότηση συνοδείας ανηλίκου", ο χρήστης θα δει την λίστα με τα υπό προστασία τέκνα του.

|                                                      | Test Uno 🗸                |
|------------------------------------------------------|---------------------------|
| ■ Πίσω                                               |                           |
| Αδειοδότηση συνοδείας ανηλίκου                       |                           |
| Επιλογή ανηλίκου                                     |                           |
| Επιλέξτε ανήλικο                                     |                           |
| Ο Δημήτριος Παραδειγματόπουλος (γεν. 26/01/2006)     |                           |
| 🔿 Ιωάννης Παραδειγματόπουλος (γεν. 20/12/2007)       |                           |
| Νίκος Νικολάου (γεν. 20/12/2017)                     |                           |
| Αποστόλης Αποστόλου (γεν. 20/12/2018)                |                           |
| Συνέχεια                                             |                           |
|                                                      |                           |
| Δήλωση προσβασιμότητας Όροι χρήσης Ιδιωτικό απόρρητο | KPATIA.<br>", Oppercuptuv |
| © Copyright 2024 - Υπουργείο Ψηφιακής Διακυβέρνησης  |                           |
|                                                      |                           |

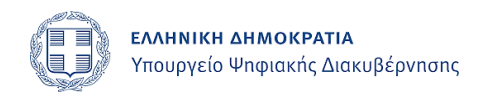

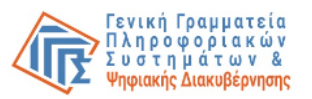

Επιλέγοντας τέκνο και πατώντας «Συνέχεια», θα μεταφερθεί στην επόμενη σελίδα ώστε να συμπληρώσει την παρακάτω φόρμα:

- Κωδικός εισιτηρίου
- ΑΦΜ συνοδού

| govgr         | Πλατφόρμα ταυτοποίησης κατόχων αθλητι         | ικών εισιτηρίων                      | Test Uno +                                  |
|---------------|-----------------------------------------------|--------------------------------------|---------------------------------------------|
| < п           | σω                                            |                                      |                                             |
| Ονοματ        | επώνυμο ανηλίκου                              |                                      |                                             |
| Δη            | μήτριος Παραδειγματόπο                        | ουλος (γεν. 26/01/2006)              |                                             |
| Στοι          | χεία εισιτήριου                               | *                                    |                                             |
| Κωδικό        | <br>ς εισιτηρίου *                            |                                      |                                             |
|               |                                               |                                      |                                             |
| 12ψήφιο       | ς κωδικός                                     |                                      |                                             |
| Στοι          | χεία συνοδού                                  |                                      |                                             |
| ΑΦΜ συ        | νοδού *                                       |                                      |                                             |
|               |                                               |                                      |                                             |
| Ало           | στολή αιτήματος αποδογής                      |                                      |                                             |
|               | and antibuted anon-Vit                        |                                      |                                             |
|               |                                               |                                      |                                             |
|               |                                               |                                      |                                             |
|               |                                               |                                      |                                             |
| <u>Δήλωσι</u> | προσβασιμότητας Όροι χρήσης Ιδιωτικό απόρρητο |                                      | ΙΚΗ ΔΗΜΟΚΡΑΤΙΑ<br>κίο Παδίδος: Ορησκευμότων |
| © Copyri      | ht 2024 - Υπουργείο Ψηφιακής Διακυβέρνησης    | Υπουργείο Ψηφιακής Διακυβέρνησης 🥠 🔤 |                                             |

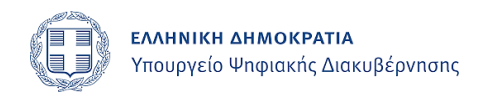

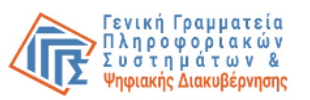

Σε περίπτωση επιτυχής ολοκλήρωσης της διαδικασίας, τότε ο χρήστης θα μεταφερθεί στην σελίδα επιτυχημένης προσθήκης συνοδού:

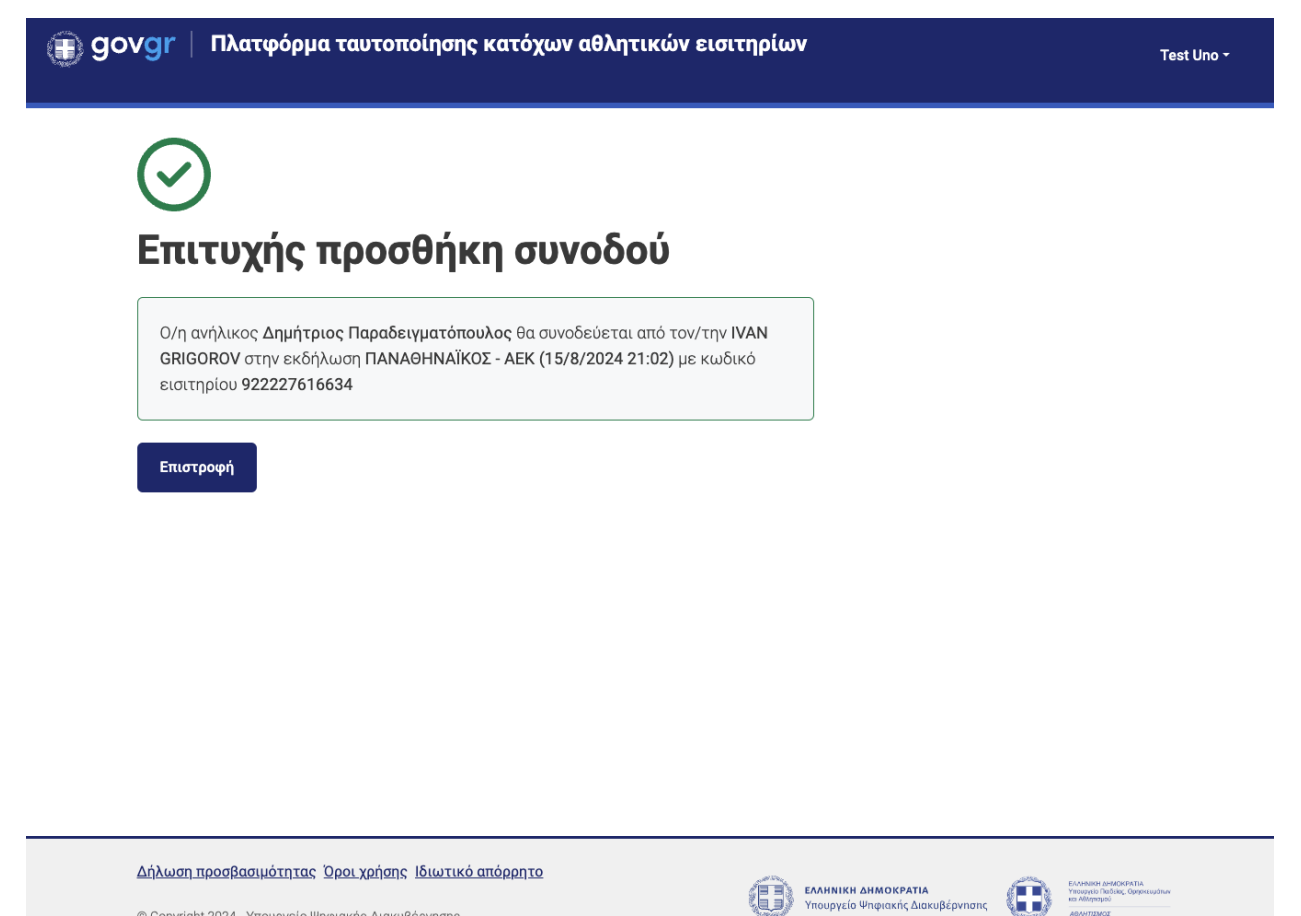

© Copyright 2024 - Υπουργείο Ψηφιακής Διακυβέρνησης

| Ηλεκτοονική πλατφόριια | ταυτοποίησης κα | τόχων αθλητικών | εισιτηρίων σον στ   |
|------------------------|-----------------|-----------------|---------------------|
| πλεκιρονικη πλαιφορμα  | ιαστοποτησης κα |                 | ciolitipitav gov.gi |

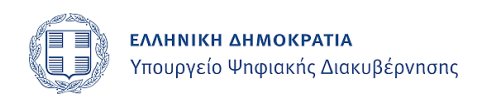

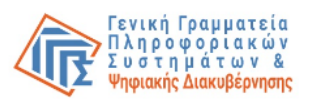

#### 2.2.2 Άδειες συνοδείας ανηλίκου

Η επιλογή «Άδειες συνοδείας ανηλίκου» προφέρει στον χρήστη τη δυνατότητα να δει όλες τις ενεργές άδειες συνοδείας ανηλίκων που έχει δώσει, ήτοι αυτές που είναι:

- Εκκρεμείς, δηλαδή ο παραλήπτης του αιτήματος δεν τις έχει αποδεχθεί ή
- Αποδεχθείσες, όπου το εισιτήριο του ανηλίκου βρίσκεται ήδη στο wallet του παραλήπτη

Ο χρήστης θα δει μια λίστα με τις αδειοδοτήσεις ώστε να επιλέξει το αντίστοιχο τέκνο που επιθυμεί για την ακύρωση.

| ΟVgr   Πλατφόρμα ταυτοποίησης κατόχων αθλητικών εισιτηρίων                                                                                                    | ΣΤΑΥΡΟΣ ΚΑΡΥΠΙΔΗΣ 👻 |
|----------------------------------------------------------------------------------------------------|---------------------|
| < Πίσω                                                                                                    |                     |
| Άδειες συνοδείας ανηλίκων σε εκκρεμότητα                                                                                                    |                     |
| Επιλέξτε αδειοδότηση                                                                                                    |                     |
| <b>Καρυπίδου (γεν. 2023-12-12)</b> , ΔΙΑΡΚΕΙΑΣ ΟΜΑΔΑΣ Α (11/8/2030 16:35)<br>Συνοδός: ΑΘΑΝΑΣΙΟΣ ΜΠΕΘΑΝΗΣ (ΑΦΜ: 150535651), Κωδικός εισιτηρίου: 911190000124 (ΡΕΝΟΙΝΟ |                     |
| Καρυπίδου (γεν. 2023-12-12), ΔΙΑΡΚΕΙΑΣ ΟΜΑΔΑΣ Α (11/8/2030 16:35)<br>Συνοδός: ΑΘΑΝΑΣΙΟΣ ΠΑΥΛΗΣ (ΑΦΜ: 301098497), Κωδικός εισιτηρίου: 911190000124 (ΑCCEPTED)         |                     |

#### 2.2.2.1 Ακύρωση εκκρεμούς αδειοδότησης

Στην περίπτωση που η άδεια συνοδείας είναι ακόμα εκκρεμής, ο χρήστης έχει την επιλογή να την ακυρώσει, πατώντας το σχετικό κουμπί που εμφανίζεται κάτω από τη λίστα όταν πατήσει το radio button δίπλα στα στοιχεία της.

Πίσω

# Άδειες συνοδείας ανηλίκων σε εκκρεμότητα

Επιλέξτε αδειοδότηση

| <b>Καρυπίδου (γεν. 2023-12-12)</b> , ΔΙΑΡΚΕΙΑΣ ΟΜΑΔΑΣ Α (11/8/20             | 030 16:35)    |
|------------------------------------------------------------------------------|---------------|
| Συνοδός: ΑΘΑΝΑΣΙΟΣ ΜΠΕΘΑΝΗΣ (ΑΦΜ: 150535651), Κωδικός εισιτηρίου: 911190000  | 124 (PENDING) |
| ) <b>Καρυπίδου (γεν. 2023-12-12)</b> , ΔΙΑΡΚΕΙΑΣ ΟΜΑΔΑΣ Α (11/8/20           | 030 16:35)    |
| Συνοδός: ΑΘΑΝΑΣΙΟΣ ΠΑΥΛΗΣ (ΑΦΜ: 301098497), Κωδικός εισιτηρίου: 911190000124 | ACCEPTED      |

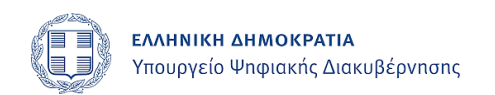

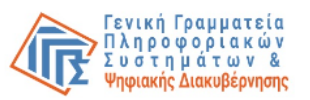

Αφού πατήσει «Ακύρωση», εκτελείται η διαδικασία ακύρωσης αδειοδότησης, ο συνοδός δεν μπορεί να δει πια το αίτημα στο wallet του και ο χρήστης μεταφέρεται στην παρακάτω σελίδα:

|                                                                                                    |                                            | Test Uno - |
|----------------------------------------------------------------------------------------------------|--------------------------------------------|------------|
| $\bigcirc$                                                                                                    |                                            |            |
| Επιτυχής ακύρωση αδειοδότησης                                                                                                    |                                            |            |
| Ακυρώνεται η συνοδεία του ανήλικου <b>Αποστόλης Αποστόλου</b> από τον IVAN GRIGOROV στ<br>εκδήλωση ΠΑΝΑΘΗΝΑΪΚΟΣ - ΑΕΚ (15/8/2024 21:02) με κωδικό εισιτηρίου 922227615534 | :ŋv<br>4                                   |            |
| Επιστροφή                                                                                                    |                                            |            |
|                                                                                                    |                                            |            |
|                                                                                                    |                                            |            |
|                                                                                                    |                                            |            |
|                                                                                                    |                                            |            |
|                                                                                                    |                                            |            |
| Δήλωση προσβασιμότητας. Όροι χρήσης, ιδιωτικό απόρρητο                                                                                                    |                                            |            |
| © Copyright 2024 - Υπουργείο Ψηφιακής Διακυβέρνησης<br>Open https://www.gov.gr/ in a new tab and focus it                                                                 | Υπουργείο Ψηφιακης Διακυβέρνησης Ανανταικα |            |

#### 2.2.2.2 Ακύρωση αποδεχθείσας αδειοδότησης

Στην περίπτωση που ο συνοδός έχει αποδεχθεί την άδεια συνοδείας, ο χρήστης έχει την επιλογή να την αλλάξει, μεταφέροντας τη συνοδεία είτε στον εαυτό του, είτε σε άλλον συνοδό, τηρώντας τις προϋποθέσεις συνοδείας (ο συνοδός πρέπει να έχει προσωποποιημένο εισιτήριο για τον ίδιο αγώνα, να είναι ενήλικας κ.ο.κ.).

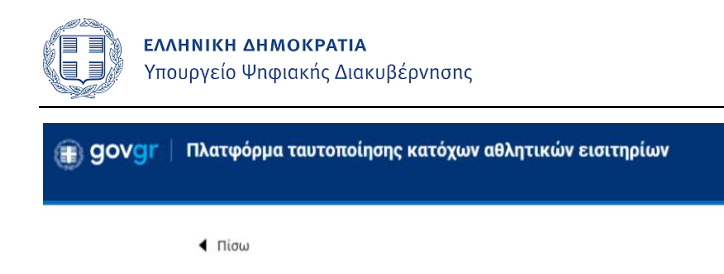

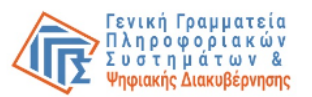

ΣΤΑΥΡΟΣ ΚΑΡΥΠΙΔΗΣ -

## Άδειες συνοδείας ανηλίκων σε εκκρεμότητα

| Επιλέξτε αδειοδότηση                      |                                                                 |                                              |                                 |  |  |
|-------------------------------------------|-----------------------------------------------------------------|----------------------------------------------|---------------------------------|--|--|
| Ο Καρυπίδου (γεν.<br>Συνοδός: ΑΘΑΝΑΣΙΟΣ Ν | <b>2023-12-12), ΔΙΑΡΚΕΙΑΣ</b><br>ΜΠΕΘΑΝΗΣ (ΑΦΜ: 150535651), Κωζ | ΟΜΑΔΑΣ Α (11/8/<br>δικός εισιτηρίου: 9111900 | 2030 16:35)<br>00124 (ACCEPTED) |  |  |
| Αλλαγή συνοδείας                          |                                                                 | A                                            |                                 |  |  |
| Εγώ                                       | Αλλος συνοδός                                                   | Αποστολή                                     |                                 |  |  |

Για να αλλάξει τον συνοδό του ανηλίκου σε συγκεκριμένη αδειοδότηση, ο χρήστης πρέπει:

- Να διαλέξει την εγγραφή στη λίστα, πατώντας το radio button της
- Να πατήσει Εγώ, σε περίπτωση που θέλει να συνοδεύσει ο ίδιος το προστατευόμενο τέκνο του ή
- Να πατήσει Άλλος συνοδός, σε περίπτωση που θέλει διαφορετικό τρίτο άτομο συνοδεύσει το προστατευόμενο τέκνο
  - Σε αυτή την περίπτωση εμφανίζεται επιπλέον πεδίο για την εισαγωγή του ΑΦΜ του νέου συνοδού
- Να πατήσει Αποστολή, για να ολοκληρωθεί η αλλαγή συνοδείας

| govgr Πλατφόρμα ταυτοποίησης κατόχων αθλητικών εισιτηρίων                                                                                                    | Ο συνοδός του ανηλίκου δεν έχει<br>προσωποποιήσει εισιτήριο για<br>τον ίδιο αγώνα |
|----------------------------------------------------------------------------------------------------|-----------------------------------------------------------------------------------|
| < Πίσω                                                                                                    |                                                                                   |
| Άδειες συνοδείας ανηλίκων σε εκκρεμότητα                                                                                                    |                                                                                   |
| Επιλέξτε αδειοδότηση                                                                                                    |                                                                                   |
| <ul> <li>Καρυπίδου (γεν. 2023-12-12), ΔΙΑΡΚΕΙΑΣ ΟΜΑΔΑΣ Α (11/8/2030 16:35)</li> <li>Συνοδός: ΑΘΑΝΑΣΙΟΣ ΠΑΥΛΗΣ (ΑΦΜ: 301098497), Κωδικός εισιτηρίου: 911190000124</li> </ul> |                                                                                   |
| Αλλαγή συνοδείας                                                                                                    |                                                                                   |
| Εγώ Άλλος συνοδός 150535651 Αποστολή                                                                                                    |                                                                                   |

Σε περίπτωση αποτυχίας της αλλαγής συνοδείας, εμφανίζεται μήνυμα λάθους στο πάνω μέρος της οθόνης.

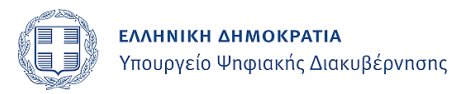

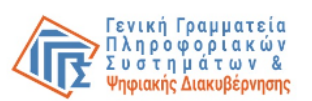

## 2.3 Διαδικασία επικύρωσης εισιτηρίου

Εφόσον το σύστημα ελέγξει ότι ο χρήστης είναι εξουσιοδοτημένος υπάλληλος ΠΑΕ μέσω του ΑΦΜ του, αυτός αποκτά πρόσβαση σε όλες τις διευθύνσεις της εφαρμογής με πρόθεμα "/ticket-office", όπου μπορεί να ξεκινήσει τη διαδικασία ταυτοποίησης εισιτηρίου για τις παρακάτω 2 κατηγορίες.

Στον χρήστη εμφανίζονται 2 επιλογές για ταυτοποίηση εισιτηρίου:

- Αλλοδαπός
- Χρήστης χωρίς smartphone (ηλικίας άνω των 67)

| govgr   Πλατφόρμα διαχείρισης αθλητικών εισιτηρίων                                                                                   |                                                                                             |                                                                                                    | Test Uno * |
|----------------------------------------------------------------------------------------------------|---------------------------------------------------------------------------------------------|----------------------------------------------------------------------------------------------------|------------|
| ▲ Πίσω                                                                                                    |                                                                                             |                                                                                                    |            |
| Αλλοδατιός Φίλαθλος<br>Αλλοδατιός πολίτης που δεν έχει κάνει<br>αυθεντικοποίηση του εγγράφου<br>ταστοποίηση'ς του μέσω Gov.gr Wallet | <b>Ημεδαπός Φίλαθλος</b><br>Περιπτώσεις εξαιρέσειων. Απαιτείται<br>εκτύπωση του ειαιτηρίου. | <b>Διαχείριση Μεταβιβάσεων</b><br>Καθοριομός μεταβιβάσεων εισιτηρίων σε<br>τρίτους: Ρυθμίσεις για τη χρήση τους.                                                                                                    |            |
| Δάλωση προσβασιμότητας. Όροι χρήσης Ιδιωτικό απόρρητα<br>ο Οργημία 2004 - Υπουργία Υσμουής Διακιφέργησης                             | () =                                                                                        | news aneosofic book (see a second second sec |            |

#### 2.3.1 Ταυτοποίηση Στοιχείων Εισιτηρίων Αλλοδαπών

Η επιλογή αυτή αφορά στην επικύρωση του εγγράφου ταυτοποίησης αλλοδαπού, το οποίο δεν έχει καταστεί δυνατό να επικυρωθεί ηλεκτρονικά μέσω της εφαρμογής Gov.gr Wallet.

Επιλέγοντας "Αλλοδαπός" ο χρήστης θα πρέπει να συμπληρώσει την παρακάτω φόρμα.

- Κωδικός εισιτηρίου: 12φήψιος κωδικός
- Ονοματεπώνυμο: Λατινικούς χαρακτήρες
- Τύπος πιστοποιητικού: Ταυτότητα / Διαβατήριο / Άδεια Παραμονής
- Σε περίπτωση που ο τύπος πιστοποιητικού είναι "Άδεια Παραμονής", τότε εμφανίζεται ένα ακόμα πεδίο – Τύπος Άδειας Παραμονής – με τις ακόλουθες επιλογές:
  - o **BINIETA**
  - ο ΒΕΒΑΙΩΣΗ ΚΑΤΑΘΕΣΗΣ
  - ο ΔΕΛΤΙΟ ΔΙΑΜΟΝΗΣ
  - ο ΔΕΛΤΙΟ ΜΟΝΙΜΗΣ ΔΙΑΜΟΝΗΣ
  - ο ΕΙΔΙΚΗ ΒΕΒΑΙΩΣΗ ΝΟΜΙΜΗΣ ΔΙΑΜΟΝΗΣ
  - ο ΑΥΤΟΤΕΛΕΣ ΕΓΓΡΑΦΟ
  - ο ΗΛΕΚΤΡΟΝΙΚΗ ΑΙΤΗΣΗ
- Αριθμός πιστοποιητικού

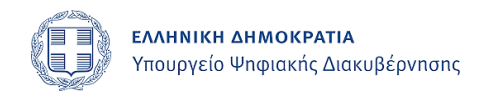

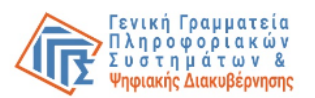

| 【 Πίσω          Στοιχεία εισιτήριου         Κωδικός εισιτηρίου *         12ψήφιος κωδικός         Προσωπικά στοιχεία         ονομα *         Επώνυμο * |
|----------------------------------------------------------------------------------------------------|
| <b>Στοιχεία εισιτήριου</b><br>κωδικός εισιτηρίου*<br>12ψήφιος κωδικός<br><b>Προσωπικά στοιχεία</b><br>Όνομα*<br><br>Επώνυμο *                          |
| Κωδικός εισιτηρίου *                                                                                                    |
| 12ψήφιος κωδικός<br><b>Προσωπικά στοιχεία</b><br>Όνομα *<br><br>Επώνυμο *                                                                              |
| 12ψήφιος κωδικός Προσωπικά στοιχεία Όνομα * Επώνυμο *                                                                                                  |
| <b>Προσωπικά στοιχεία</b><br>Όνομα *<br><br>Επώνυμο *                                                                                                  |
| Όνομα *<br><br>Επώνυμο *                                                                                                    |
| Επώνυμο *                                                                                                    |
| Επώνυμο *                                                                                                    |
|                                                                                                    |
|                                                                                                    |
| Τύπος πιστοποιητικού *                                                                                                    |
| Άδεια Παραμονής ~                                                                                                    |
| Τύπος Άδειας Παραμονής *                                                                                                    |
| BINIETA ~                                                                                                    |
| Αριθμός πιστοποιητικού *                                                                                                    |
|                                                                                                    |
| Αποστολή                                                                                                    |

Το κουμπί *"Αποστολή"* ενεργοποιείται (πράσινο χρώμα) αφού συμπληρωθούν όλα τα πεδία της φόρμας σύμφωνα με τους συγκεκριμένους περιορισμούς.

Πατώντας *"Αποστολή"*, αν τα στοιχεία δεν είναι έγκυρα, θα εμφανιστεί μήνυμα σφάλματος στην πάνω δεξιά γωνία του παράθυρου.

| <b>ΕΛΛΗΝΙΚΗ ΔΗΜΟΚΡΑΤΙΑ</b><br>Υπουργείο Ψηφιακής Διακυβέρνησης | Γενική Γραμματεία<br>Πληροφοριακών<br>Συστημάτων &<br>Ψηφιακής Διακυβέρνησης                       |
|----------------------------------------------------------------|----------------------------------------------------------------------------------------------------|
|                                                                | Προέκυψε σφάλμα συστήματος. ×<br>Παρακαλώ δοκιμάστε αργότερα<br>() και εάν το πρόβλημα εξακολουθεί |
| <ul> <li>Πίσω</li> </ul>                                       | επικοινωνήστε με την ομάδα<br>υποστήριξης.                                                         |
| Ονοματεπώνυμο ανηλίκου                                         |                                                                                                    |
| Ιωάννης Παραδειγματόπουλος (γεν. 20/1                          | 2/2007)                                                                                            |
| Στοιχεία εισιτήριου                                            |                                                                                                    |
| Κωδικός εισιτηρίου *                                           |                                                                                                    |
| 124094978003                                                   |                                                                                                    |
| 12ψήφιος κωδικός                                               |                                                                                                    |
| Στοιχεία συνοδού                                               |                                                                                                    |
| ΑΦΜ συνοδού *                                                  |                                                                                                    |
| 123456789                                                      |                                                                                                    |
| Αποστολή αιτήματος αποδοχής                                    |                                                                                                    |
| Δήλωση προσβασιμότητας Όροι χρήσης Ιδιωτικό απόρρητο           | PATIA Consult Information                                                                          |

Σε περίπτωση που τα στοιχεία είναι έγκυρα, ο χρήστης μεταφέρεται στην σελίδα επιτυχημένης επικύρωσης του εισιτηρίου.

| Επιτυχης επικυρωση εισιτηριου                                                                            |  |
|----------------------------------------------------------------------------------------------------|--|
| Το εισιτήριο με κωδικό <b>955525865236</b> έχει προστεθεί στο Gov.gr Wallet του χρήστη <b>John Doe</b> . |  |
| Προσθήκη νέου εισιτηρίου                                                                                 |  |
|                                                                                                    |  |
|                                                                                                    |  |

Σε αυτή τη σελίδα εμφανίζονται ο κωδικός εισιτηρίου μαζί με το ονοματεπώνυμο του κατόχου που έγινε η επικαιροποίηση καθώς επίσης και το κουμπί *"Προσθήκη νέου εισιτηρίου"* το οποίο δίνει την επιλογή στον χρήστη για καινούρια καταχώρηση εισιτηρίου.

**2.3.2** Έκδοση Εισιτηρίου Ημεδαπών Άνω Των Εξήντα Επτά (67) Ετών Χωρίς Ψηφιακές Δεξιότητες Επιλέγοντας "Χρήστης χωρίς smartphone", ο χρήστης θα πρέπει να συμπληρώσει την παρακάτω φόρμα:

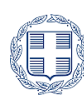

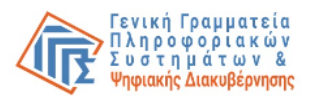

- Κωδικός εισιτηρίου: 12φήψιος κωδικός
- Ονοματεπώνυμο: Λατινικούς χαρακτήρες
- Τύπος πιστοποιητικού: Ταυτότητα / Διαβατήριο
- Αριθμός πιστοποιητικού

| Στοιχεια εισιτηριου                                     |   |
|---------------------------------------------------------|---|
| Κωδικός εισιτηρίου *                                    |   |
| 955525865236                                            |   |
| 12ψήφιος κωδικός                                        |   |
| <b>Προσωπικά στοιχεία</b><br><sup>Όνοματεπώνυμο *</sup> |   |
| Γιώργος Παπαδόπουλος                                    |   |
| Τύπος πιστοποιητικού *                                  |   |
| Ταυτότητα                                               | ~ |
| Αριθμός πιστοποιητικού *                                |   |
|                                                         |   |

Το κουμπί "Αποστολή" ενεργοποιείται (πράσινο χρώμα) αφού συμπληρωθούν όλα τα πεδία της φόρμας σύμφωνα με τους συγκεκριμένους περιορισμούς.

Πατώντας "Αποστολή", αν τα στοιχεία δεν είναι έγκυρα, θα εμφανιστεί μήνυμα σφάλματος στην πάνω δεξιά γωνία του παραθύρου.

| < Πίσω                   |
|--------------------------|
| Στοιχεία εισιτήριου      |
| Κωδικός εισιτηρίου *     |
| 955525865236             |
| 12ψήφιος κωδικός         |
| Προσωπικά στοιχεία       |
| Όνοματεπώνυμο *          |
| Γιώργος Παπαδόπουλος     |
| Τύπος πιστοποιητικού *   |
| Ταυτότητα ~              |
| Αριθμός πιστοποιητικού * |
| P273584                  |
| Amount 6                 |
| Αποστολη                 |

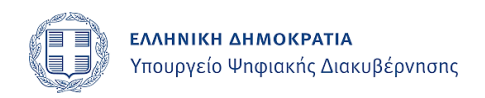

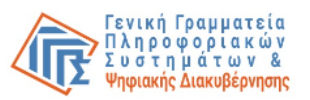

Σε περίπτωση που τα στοιχεία είναι έγκυρα, μεταφέρεται στην σελίδα προεπισκόπησης των στοιχείων του εισιτηρίου ώστε να το εκτυπώσει.

| <ul> <li>Πίσω</li> </ul> |                      |                          |
|--------------------------|----------------------|--------------------------|
| Κρήστης χωρίς smartphon  | e                    |                          |
| Στοιχεία ει              | ισιτηρίου            | E13640                   |
| Κάτοχος                  | Γιώργος Παπαδόπουλος | Κωδικός επαλήθευσης      |
| Ταυτότητα                | P273584              | Κατάσταση                |
| Κωδικός εισιτηρίου       | 955525865236         | Το έγγραφο εκδόθηκε      |
| Εκδήλωση                 | ΠΑΝΑΘΗΝΑΪΚΟΣ - ΑΕΚ   | Εκτύπωση                 |
| Ημερομηνία               | 10/4/2024            | Προσθήκη νέου εισιτηρίου |
| Ώρα                      | 21:02                |                          |
| Γήπεδο                   | ОАКА                 |                          |
| Τμήμα                    | G                    |                          |
| Θύρα                     | 4                    |                          |
| Σειρά                    | 10                   |                          |
| Θέση                     | 15                   |                          |

Πατώντας το κουμπί "Εκτύπωση", ανοίγει παράθυρο για εκτύπωση του QR/Barcode και των στοιχείων εισιτηρίου.

Γενική Γραμματεία ΕΛΛΗΝΙΚΗ ΔΗΜΟΚΡΑΤΙΑ Πληροφορίακών Συστημάτων & Υπουργείο Ψηφιακής Διακυβέρνησης Ψηφιακής Διακυβέρνησης ΟΑΝΝΗΣ ΕΛΕΓΚΤΗΣΛΛ Στοιχεία ▣╣▣ Print 1 sheet of pape εισιτηρίου Destination HP DeskJet 2600 series Πίσω Κωδικός επαλήθευσης All Ŧ P273584 Pages Χρήστης χωρίς ε Κατάσταση 955525865236 Copies Στοιχε Εκδήλωσ ΠΑΝΑΘΗΝΑΪΚΟΣ - ΑΕΚ Portrait \* Layou 10/4/2024 Κάτοχος 21:02 Colo Black and white -OAK Ταυτότητα More settings Κωδικός εισιτι Σειρά 10 Εκδήλωση Θέση 15 Ημερομηνία Ώρα Cancel Γήπεδο Τυήμα G

## 2.4 Διαχείριση μεταβιβάσεων εισιτηρίων διαρκείας

Ο υπάλληλος της ομάδας έχει τη δυνατότητα να παραμετροποιήσει τις τιμές που αφορούν τη μεταβίβαση των εισιτηρίων διαρκείας.

Οι τρέχουσες τιμές που αφορούν τη μεταβίβαση εισιτηρίων εμφανίζονται κάτω από την αντίστοιχη λίστα «Εισιτήρια διαρκείας».

Οι αγώνες που ανήκουν στα εισιτήρια διαρκείας εμφανίζονται κάτω από τη λίστα «Πρόγραμμα αγώνων».

|                                 | κών εισιτηρίων                                   |                                  | Test Uno * |
|---------------------------------|--------------------------------------------------|----------------------------------|------------|
| ◀ Πίσω                          |                                                  |                                  |            |
| Εισιτήρια                       | διαρκείας                                        |                                  |            |
| ΠΑΕ ΠΑΝ                         | ΙΘΗΡΑΪΚΟΣ ΕΙΣΙΤΗΡΙΑ ΔΙΑΡΚΕΙΑΣ 2024-2025          | Ενεργοποίηση μεταβιβάσεων 💽      |            |
|                                 |                                                  | Αποθήκευση                       |            |
| Μέγιστος επι                    | τρεπτός αριθμός μεταβιβάσεων                     | 6 0                              |            |
| Διάστημα απε<br>πριν την έναρ   | νεργοποίησης μεταβιβάσεων<br>ξη του αγώνα (ώρες) | 6                                |            |
| Επαναφορά μι                    | εταβιβάσεων μετά από κάθε αγώνα                  |                                  |            |
| Πρόγραμμ                        | ια αγώνων                                        |                                  |            |
| <b>ΠΑΝΘΗΡΑΪ</b><br>23/9/2024 11 | <b>ΚΟΣ-ΠΑΝΝΑΞΙΑΚΟΣ</b><br>152                    | Ενεργοποίηση μεταβιβάσεων        |            |
|                                 |                                                  |                                  |            |
| Δήλωση προσβασι                 | υτηταίς Όροι χρήσης Ιδιωτικό απόρρητο            |                                  |            |
| @ Copyright 2024 - Ym           | ουργείο Ψηφιακής Διακυβέρνησης                   | Υπουργείο Ψηφιακής Διακυβέρνησης |            |

Στην κατηγορία των εισιτηρίων διαρκείας αν ενεργοποιηθεί το «Ενεργοποίηση μεταβιβάσεων» εμφανίζονται οι εξής επιλογές:

- Μέγιστος επιτρεπτός αριθμός μεταβιβάσεων: από 1 έως ...
- Διάστημα απενεργοποίησης μεταβιβάσεων πριν την έναρξη του αγώνα (ώρες): από 1 έως 6

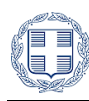

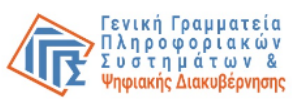

- Επαναφορά μεταβιβάσεων μετά από κάθε αγώνα: Αυτόματη ανάκληση εισιτηρίων μετά το πέρας του τρέχοντος αγώνα
- Όποιες αλλαγές αποθηκεύονται με το πάτημα του πλήκτρου 'Αποθήκευση'

Στη κατηγορία Πρόγραμμα αγώνων:

- Σε περίπτωση που κάποιος αγώνας δεν πρέπει να συμπεριληφθεί στη μεταβίβαση μπορεί να απενεργοποιηθεί μέσω του toggle switch
- Κατά την αλλαγή της κατάστασης κάθε αγώνα, το σύστημα εμφανίζει ερώτηση επιβεβαίωσης για την αλλαγή και, κατόπιν καταφατικής εισόδου, η αλλαγή εκτελείται άμεσα

### 2.5 Διαδικασία αποσύνδεσης

Ο χρήστης θα αποσυνδεθεί από την εφαρμογή με τον παρακάτω τρόπο:

 Πατώντας το κουμπί Έξοδος το οποίο εμφανίζεται αφού πατήσει τον σύνδεσμο με το όνομά του στην δεξιά πάνω γωνία του παραθύρου.

| ΙΩΑΝΝΗΣ ΕΛΕΓΚΤΗΣΔΔ + |
|----------------------|
| Έξοδος               |